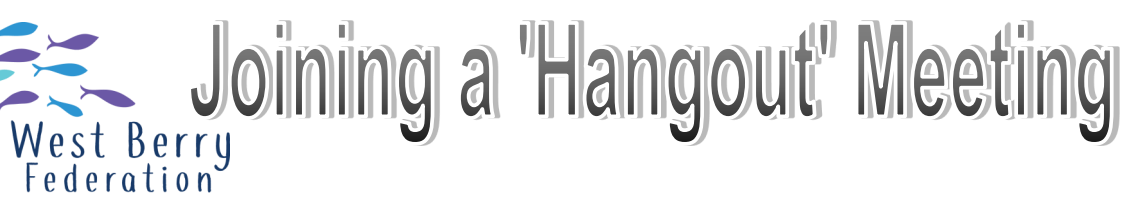

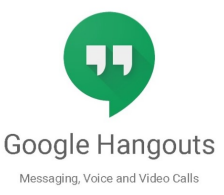

 Once in your emails click on dots in top right hand corner of the screen to find your <u>calendar.</u>

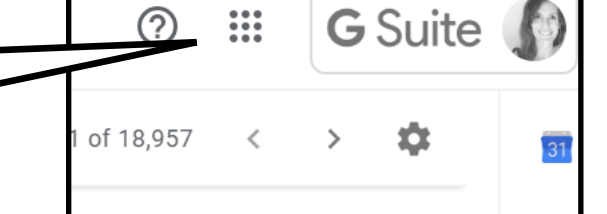

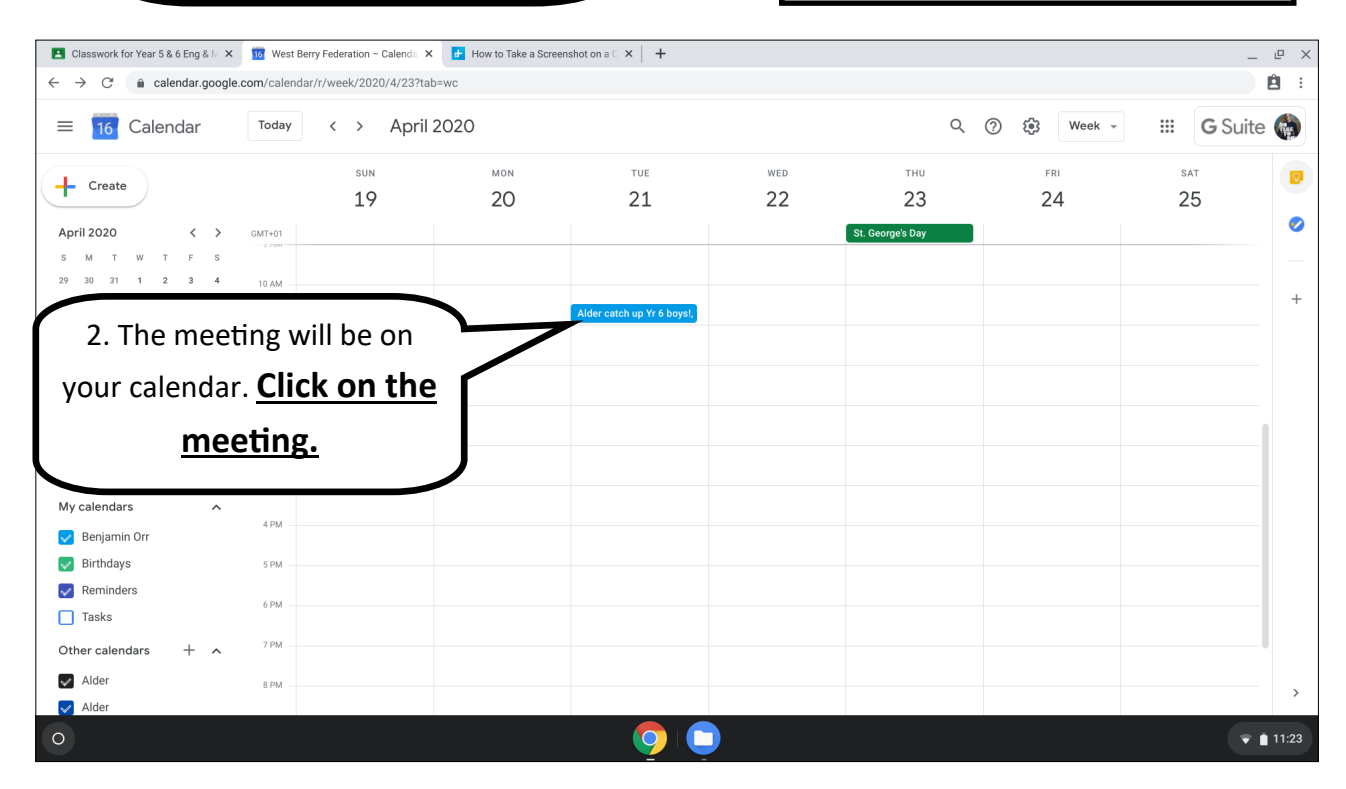

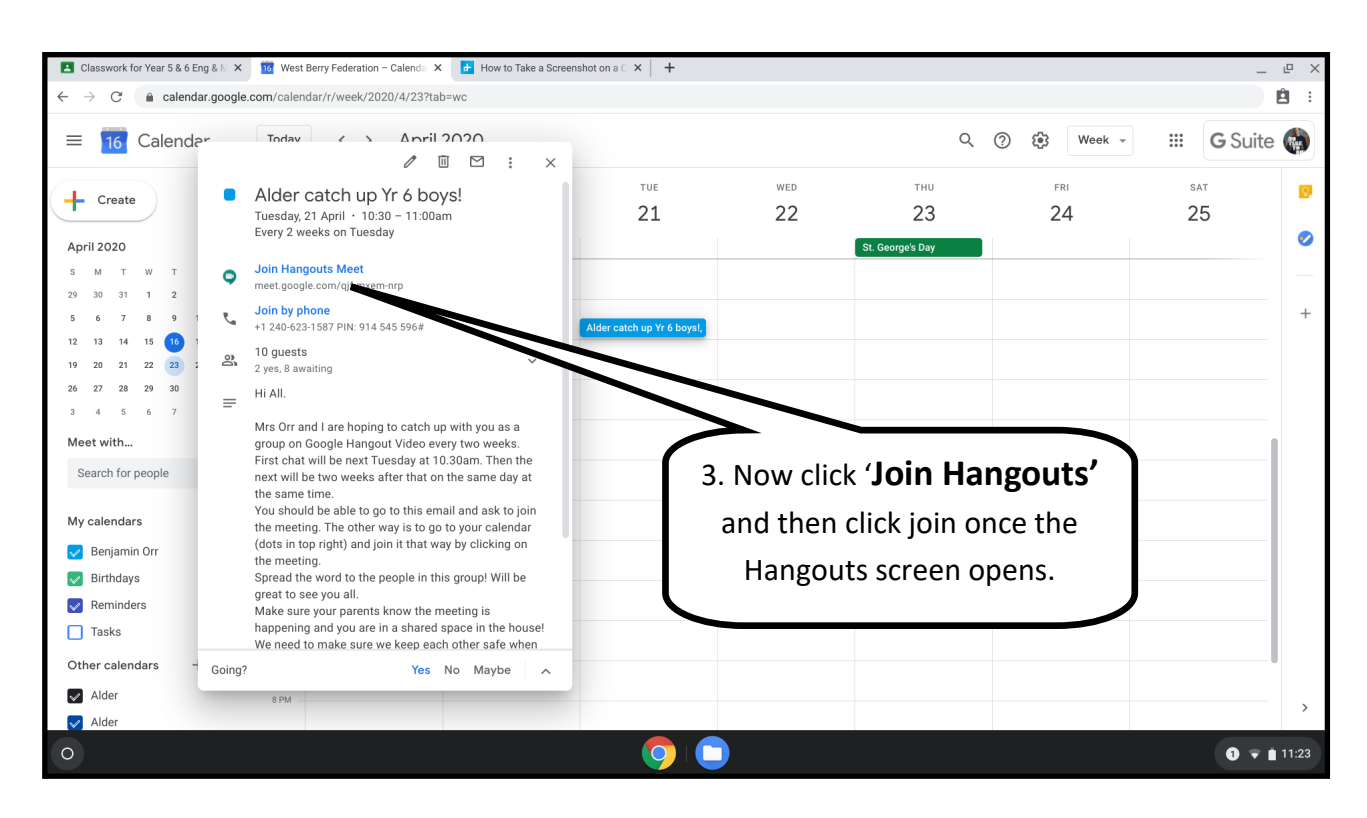